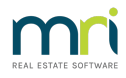

# Error 91 in Submetering Process in Strata Master

If you receive an error 91 when trying to email the invoices, this is usually caused by a change of ownership, where a previously managed Lot is now owner occupied.

There are other circumstances when an owner will phone and change their delivery method.

The submeter process holds records of 'contact to invoice' and whether to email or print. If this does not match with the Lot Owners card ,you will get an error 91. Below is a screenshot of a submeter contact screen for a Strata Plan.

| Submeters — |     |                  |              |            |                    |        |
|-------------|-----|------------------|--------------|------------|--------------------|--------|
| Number      | Lot | Previous reading | Last reading | Sort order | Contact to invoice | Method |
|             | 1   | 55423            | 61435        | 0          | Levy               | Email  |
|             | 2   | 33456            | 48776        | 0          | Levy               | Print  |
|             | 3   | 22322            | 35333        | 0          | Levy               | Print  |
|             | 4   | 44543            | 60054        | 0          | Levy               | Print  |

### Navigate to the Submeter Contact Screen

1. Click on the Corp icon

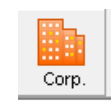

2. Click on the Light Globe icon that represents submetering

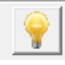

#### 3. Select the meter number

| B Meters for Strata Plan 8888                                |                    |                 | - • 💌                       |
|--------------------------------------------------------------|--------------------|-----------------|-----------------------------|
| • • • • • • • •                                              |                    |                 |                             |
| Master meter number<br>Master Meter6563634<br>Service1155463 | mon use allocation | •               | Record readings             |
| Admin fee                                                    | •                  |                 | ✓ Charge administration fee |
| Last reading date DD/MM/YYY                                  | Invoiced DD/MM/YYY | Reading Reading | Days allowed for payment    |

4. Contact details will show on that screen

| Meters for Strata Plan 8888 - Read Only Mode |                  |                    |            |                    |        |   |                           |
|----------------------------------------------|------------------|--------------------|------------|--------------------|--------|---|---------------------------|
|                                              | 3                |                    |            |                    |        |   |                           |
|                                              | -                | т                  |            |                    |        |   |                           |
| Master meter number  6563634                 | -                | 1                  |            |                    |        |   |                           |
| Master Meter                                 |                  |                    |            |                    |        |   |                           |
| Service Water Usage                          | 👻 Coi            | mmon use allocatio | n Equalsh  | are                | •      | V | Record readings           |
| Admin fee                                    |                  | Ŧ                  |            |                    |        | Γ | Charge administration fee |
| Last reading date 01/04/20                   | )18 🗘 🗸 Ir       | nvoiced 01/04/20   | 18 🗘 🗸     | Reading 215        | 598    |   | Days allowed for payment  |
| Second last reading date 04/06/20            | )18 🚔 🚽 II       | nvoiced 03/08/20   | )18 🌲 🗸    | Reading 155        | 744    |   | 0                         |
| - Submeters                                  |                  |                    |            |                    |        |   |                           |
| Number Lot                                   | Previous reading | Last reading       | Sort order | Contact to invoice | Method |   |                           |
| 1                                            | 55423            | 71435              | 0          | Agent              | Print  |   |                           |
| 2                                            | 33456            | 48776              | 0          | Other notice       | Print  |   |                           |
| 3                                            | 22322            | 35333              | 0          | Levy               | Print  |   |                           |
| 4                                            | 44543            | 60054              | 0          | Levy               | Print  |   |                           |

## Fixing the Cause of the Error

5. Notice that Lot 1 shows contact as Agent and Lot 2 shows Other Notice.

| 🔂 Meters for Strata Pla           | n 8888 - Rea | d Only Mode      |                    |             |                    |        |   |                           |
|-----------------------------------|--------------|------------------|--------------------|-------------|--------------------|--------|---|---------------------------|
| •                                 |              |                  |                    |             |                    |        |   |                           |
| Master meter number               | 6563634      | -                | ]                  |             |                    |        |   |                           |
| Master Meter<br>Service Water Usa | age          | ▼ Co             | mmon use allocatio | on Equal sh | are                | •      | • | Record readings           |
| Admin fee                         |              |                  | v                  | ſ           |                    |        |   | Charge administration fee |
| Last reading da                   | ite 01/04/20 | 18 🗘 🗸 Ir        | nvoiced 01/04/20   | 018 🗘 🗸     | Reading 215        | 598    |   | Days allowed for payment  |
| Second last reading da            | ate 04/06/20 | 18 🚔 🔻 I         | nvoiced 03/08/20   | 018 🚔 🗸     | Reading 155        | 744    |   | 0                         |
| Submeters                         |              |                  |                    |             |                    |        |   |                           |
| Number                            | Lot          | Previous reading | Last reading       | Sort order  | Contact to invoice | Method |   |                           |
|                                   | 1            | 55423            | 71435              | 0           | Agent              | Print  |   |                           |
|                                   | 2            | 33456            | 48776              | 0           | Other notice       | Print  |   |                           |
|                                   | 3            | 22322            | 35333              | 0           | Levy               | Print  |   |                           |
|                                   | 4            | 44543            | 60054              | 0           | Levy               | Print  |   |                           |

6. Checking the Lot Owner card shows that Lot 1 no longer has an agent and Lot 2 does not have different contact for levies.

|                     | A Lot Owner - Michael | Scott / Lot 1 Unit 1 Strata P | lan 8888 - Read Only Mor | de                            |                                   |                       |                                        |             |
|---------------------|-----------------------|-------------------------------|--------------------------|-------------------------------|-----------------------------------|-----------------------|----------------------------------------|-------------|
|                     | <u> </u>              | II 👌 🖽 🖻                      |                          |                               |                                   |                       | 0                                      |             |
|                     | General               | Agent/Tenant/Leases           | Levies                   | Notices                       | Mortgages                         | Debt Recovery         | Linked Lots                            |             |
|                     | ₽7 Owner oc           | copied                        |                          | Notes                         | exact defails                     |                       | lolices delivery<br>G. Pirz<br>C. Emai |             |
| A Lot Owner - James |                       | 2. Strata Plan 8888 - F       | Read Only Mode           |                               |                                   |                       |                                        |             |
|                     |                       |                               |                          |                               |                                   |                       |                                        |             |
| General             | Agent/Tenant/         | /Leases I                     | evies                    | Notices                       | Mortgag                           | es De                 | ebt Recovery                           | Linked Lots |
| Lot reference numbe | r 1054                | 🖉 Use owne                    | 's address C Use a       | agent's address $ {f C} $ Use | e tenant's address <mark>C</mark> | Different contact for | evies                                  |             |

7. Correct the differences in the submeter screen by clicking edit, clicking word Agent and then selecting the correct option from the drop down list in the Contact to Invoice field. Then also correct the Method field in the same manner. Levy reflects the method in the Levy tab of the Lot card.

| Submeters — |     |                                       |              |            |                    |        |
|-------------|-----|---------------------------------------|--------------|------------|--------------------|--------|
| Number      | Lot | Previous reading                      | Last reading | Sort order | Contact to invoice | Method |
|             | 1   | 55423                                 | 71435        | 0          | Agent 🔹            | Print  |
|             | 2   | 33456                                 | 48776        | 0          | Levy               | Print  |
|             | 3   | 22322                                 | 35333        | 0          | Main owner         | Print  |
|             | 4   | 44543                                 | 60054        | 0          | Other notice       | Print  |
|             | ·   | i i i i i i i i i i i i i i i i i i i |              |            | Tenant<br>Agent    |        |

## Completing the Process

8. Finally refer to this article for assistance completing the submeter processing - https://kb.rockend.com/help/submeter-invoicing-did-not-complete

If you have thoroughly cross checked the contact details in submetering to the Lot Owner Card, and the error has not resolved, log a case with Strata Master Support for further investigation. Please note that you have made this check as in this article. It is likely a back up of your data will be requested. 06/04/2022 6:25 pm AEST